# Dlink DSL-2730U

Please follow the below steps to configure Dlink DSL-2730U modem

- Establish a connection between the device and the router via network cable or Wi-Fi (if there's
  a WIFI password you have to check bottom of the router. If you turn the router over, you
  should see a sticker, and one of the pieces of information should say something like "Wi-Fi
  Password" or "WPA passcode.")
- Open a browser and type 192.168.1.1 in the address bar
- You will be prompted to enter Username: admin and Password: admin

| LOGIN        |                                          |  |
|--------------|------------------------------------------|--|
| Input useman | se and password                          |  |
|              | Username : admin •                       |  |
|              | Password : admin                         |  |
|              | Remember my login info. on this computer |  |
|              | Login                                    |  |
|              | rodau                                    |  |

• After logging in, Device Info page will be displayed.

| D-Link                                    |                                     |                            |  |  |  |  |  |  |  |
|-------------------------------------------|-------------------------------------|----------------------------|--|--|--|--|--|--|--|
| Device Info<br>Advanced Setup<br>Wireless | Device Info                         |                            |  |  |  |  |  |  |  |
|                                           | BoardID:                            | DSL-2730U                  |  |  |  |  |  |  |  |
|                                           | Software Version:                   | IN_1.00                    |  |  |  |  |  |  |  |
| Management                                | Bootloader (CFE) Version:           | 1.0.37-106.5               |  |  |  |  |  |  |  |
| Hundgement                                | DSL PHY and Driver Version:         | A2pD033c.d23e              |  |  |  |  |  |  |  |
|                                           | Wireless Driver Version:            | 5.60.120.3.cpe4.406.0      |  |  |  |  |  |  |  |
|                                           | This information reflects the curre | nt status of your WAN conn |  |  |  |  |  |  |  |
|                                           | Line Rate - Downstream (Kbp         | os): 0                     |  |  |  |  |  |  |  |

• Click Advanced Setup then under DSL ATM interface configuration table click Add

| D-Link                                                                                                    |   |           |     |     |             |          |           |                   |          |                          |              |                  |       |
|----------------------------------------------------------------------------------------------------|---|-----------|-----|-----|-------------|----------|-----------|-------------------|----------|--------------------------|--------------|------------------|-------|
| Device Info Advanced Setup                                                                                                    | Ţ |           |     |     |             |          | Choose Ad | DSL ATM Interface | Configur | ation<br>ATM interfaces. |              |                  |       |
| WAN Service                                                                                                    |   | Interface | Vpi | Vci | DSL Latency | Category | Link Type | Connection Mode   | IP QoS   | Scheduler Alg            | Queue Weight | Group Precedence | Remov |
| LAN                                                                                                    |   | atm0      | 1   | 32  | Path0       | UBR      | EoA       | DefaultMode       | Enabled  | SP                       |              |                  | Г     |
| Security<br>Parental Control<br>Url Filter<br>Quality of Service<br>Routing<br>DNS<br>DSL<br>UPnP<br>DNS Proxy<br>Interface Grouping<br>IDSec<br>Multicast<br>Wireless<br>Diagnostics<br>Management |   |           |     |     |             |          | Ŷ         |                   |          |                          |              |                  |       |

- In ATM PVC configuration enter VPI and VCI, VPI should 0 if DSP is Ogero and 8 if DSP is GDS while VCI should be 35
- Select Path 0 option as DSL Latency then EOA as DSL Link Type
- Keep Default Connection Mode then select LLC/SNAP-BRIDGING as Encapsulation Mode
- Keep default configuration for Service Category and IP QoS then click Apply/Save

| D-Link                                                                                                    |                                                                                                    |
|----------------------------------------------------------------------------------------------------|----------------------------------------------------------------------------------------------------|
| Device Info<br>Advanced Setup<br>Layer2 Interface<br>WAN Service<br>LAN<br>NAT<br>Virtual Servers<br>Port Triggering<br>DMZ Host<br>Security<br>Parental Control<br>Url Filter<br>Quality of Service<br>Routing<br>DNS<br>DSL<br>UPNP<br>DNS Proxy<br>Interface Grouning | ATM PVC Configuration<br>This screen allows you to configure an ATM PVC identifier (VPI and VCI), select DSL latency, select a service categoryS. Otherwise choo<br>checkbox to enable it.<br>VPI: [0-255] 0<br>VCI: [32-65535] 35<br>Select DSL Latency<br>Path0<br>Path1<br>Select DSL Link Type (EoA is for PPPoE, IPoE, and Bridge.)<br>© EoA<br>PPPoA<br>PPoA<br>Select Connection Mode<br>@ Default Mode - Single service over one connection                                                                                                    |
| IPSec<br>Multicast<br>Wireless<br>Diagnostics<br>Management                                                                                                    | Image: Service Category:       Image: Image: I |

Now click WAN service Submenu under Advanced Setup then click Add

| Link                                                                                                    |           |             |        |                                      |                                     |                           |        |                             |         |        |        |      |
|----------------------------------------------------------------------------------------------------|-----------|-------------|--------|--------------------------------------|-------------------------------------|---------------------------|--------|-----------------------------|---------|--------|--------|------|
| Device Info<br>Advanced Setup<br>Layer2 Interface<br>WAN Service<br>LAN                                                                                                    |           | Choose Ad   | d, Rem | <b>Wide Area N</b><br>ove or Edit to | e <b>twork (WA</b><br>configure a W | <b>IN) Ser</b><br>/AN ser | vice s | <b>Setup</b><br>ver a selec | ted int | erface | ł.     |      |
| NAT<br>Virtual Servers                                                                                                    | Interface | Description | Туре   | Vlan8021p                            | VlanMuxId                           | Igmp                      | NAT    | Firewall                    | IPv6    | Mid    | Remove | Edit |
| DMZ Host<br>Security<br>Parental Control<br>Url Filter<br>Quality of Service<br>Routing<br>DNS<br>DSL<br>UPNP<br>DNS Proxy<br>Interface Grouping<br>IPSec<br>Multicast<br>Wireless<br>Diagnostics<br>Management |           |             |        |                                      | Add Remo                            | ove                       |        |                             |         |        |        |      |

• Select correct created ATM interface and Click Next

| D-Link             |                                                                    |
|--------------------|--------------------------------------------------------------------|
| Device Info        | WAN Service Interface Configuration                                |
| Advanced Setup     |                                                                    |
| WAN Service        | Select a layer 2 interface for this service                        |
| LAN                |                                                                    |
| NAT                | Note: For ATM interface, the descriptor string is (portId_vpi_vci) |
| Virtual Servers    | For PTM interface, the descriptor string is (portId_high_low)      |
| Port Triggering    | Where portId=0> DSL Latency PATH0                                  |
| DMZ Host           | portId=1> DSL Latency PATH1                                        |
| Security           | portId=4> DSL Latency PATH0&1                                      |
| Parental Control   | low =0> Low PTM Priority not set                                   |
| Url Filter         | low =1> Low PTM Priority set                                       |
| Quality of Service | high =0> High PTM Priority not set                                 |
| Routing            | high =1> High PTM Priority set                                     |
| DNS                | ingit i singit to the light of the                                 |
| DSL                | at=0/(0 0 35) -                                                    |
| UPnP               | atmo/ (0_0_35) •                                                   |
| DNS Proxy          |                                                                    |
| Interface Grouping |                                                                    |
| IPSec              | Back Next                                                          |
| Multicast          |                                                                    |
| Wireless           | $\Delta$                                                           |
| Diagnostics        |                                                                    |
| Management         |                                                                    |

• Select PPP over Ethernet (PPPoE) as WAN service type then click Next

| D-Link                                                                                                    |                                                                                                    |
|----------------------------------------------------------------------------------------------------|----------------------------------------------------------------------------------------------------|
| Device Info<br>Advanced Setup<br>Layer2 Interface<br>WAN Service<br>LAN<br>NAT<br>Virtual Servers<br>Port Triggering<br>DMZ Host<br>Security<br>Parental Control<br>Url Filter<br>Quality of Service<br>Routing | WAN Service Configuration         Select WAN service type: <ul> <li>PPP over Ethernet (PPPoE)</li> <li>IP over Ethernet</li> <li>Bridging</li> </ul> Enter Service Description:       pppoe_0_0_35         Image: Enable IPv6 for this service |
| DSL<br>UPnP<br>DNS Proxy<br>Interface Grouping<br>IPSec<br>Multicast<br>Wireless<br>Diagnostics<br>Management                                                                                                   | Back Next                                                                                                    |

• In PPP Username and password type ADSL credentials and keep other defaults settings as mentioned in the screenshot then click Next

| D-Link                                                                         |                                                                                                    |
|--------------------------------------------------------------------------------|----------------------------------------------------------------------------------------------------|
| Device Info<br>Advanced Setup<br>Layer2 Interface<br>WAN Service<br>LAN<br>NAT | PPP Username and Password         PPP usually requires that you have a user name and password to establish your connection. In the boxes below, enter the user name and password         PPP Username: <ul> <li>PPP Username:</li> <li>PPP Password:</li> <li>PPP Password:</li></ul> |
| Virtual Servers<br>Port Triggering<br>DMZ Host                                 | PPPOE Service Name:<br>Authentication Method: AUTO                                                                                                    |
| Security<br>Parental Control<br>Url Filter                                     | Dial on demand (with idle timeout timer)                                                                                                    |
| Quality of Service<br>Routing<br>DNS                                           | enable manual MTU set                                                                                                    |
| UPnP<br>DNS Proxy<br>Interface Grouping                                        | PPP IP extension     Use Static IPv4 Address                                                                                                    |
| IPSec<br>Multicast<br>Wireless<br>Diagnostics<br>Management                    | Enable PPP Debug Mode Enable KeepAlive                                                                                                    |
| Management                                                                     | Max Fail [0-100]: 0 times Bridge PPPoE Frames Between WAN and Local Ports                                                                                                    |
| 8                                                                              | Multicast Proxy Enable IGMP Multicast Proxy Back Next                                                                                                    |
|                                                                                |                                                                                                    |

• When routing default Gateway page opens , click next

| D-Link                                                                                                    |                                                                                                   |                                                                                                    |
|----------------------------------------------------------------------------------------------------|---------------------------------------------------------------------------------------------------|----------------------------------------------------------------------------------------------------|
| Device Info<br>Advanced Setup<br>Layer2 Interface<br>WAN Service<br>LAN                                                    | Routing Default Gateway<br>Default gateway interface list ca<br>higest and the last one the lower | in have multiple WAN interfaces served as system default gateways but only one will be used according to<br>ist priority if the WAN interface is connected. Priority order can be changed by removing all and adding th |
| NAT<br>Virtual Servers<br>Port Triggering                                                                                  | Selected Default<br>Gateway Interfaces                                                            | Available Routed WAN<br>Interfaces                                                                                                    |
| DMZ Host<br>Security<br>Parental Control<br>Url Filter<br>Quality of Service<br>Routing<br>DNS<br>DSL<br>UPNP<br>DNS Proxy | ppp0                                                                                              |                                                                                                    |
| Interface Grouping<br>IPSec<br>Multicast<br>Wireless                                                                       |                                                                                                   | $\mathcal{L}$                                                                                                    |
| Diagnostics<br>Management                                                                                                  |                                                                                                   | Back                                                                                                    |

• Select DNS Server Interface from available WAN Interfaces" and click the Next button

| D-Link                                                                                                    |                                                                                                    |
|----------------------------------------------------------------------------------------------------|----------------------------------------------------------------------------------------------------|
| Device Info<br>Advanced Setup<br>Layer2 Interface<br>WAN Service<br>LAN<br>NAT<br>Virtual Servers<br>Port Triggering<br>DMZ Host<br>Security<br>Parental Control<br>Url Filter<br>Quality of Service<br>Routing<br>DNS<br>DSL<br>UPnP | DNS Server Configuration         Select DNS Server Interface from available WAN interfaces OR enter static DNS server IP addresses for the system. In ATM mode, if only protocol is configured, Static DNS server IP addresses must be entered.         DNS Server Interfaces can have multiple WAN interfaces served as system dns servers but only one will be used according to the prior the last one the lowest priority if the WAN interface is connected. Priority order can be changed by removing all and adding them back in Select DNS Server Interface from available WAN interfaces:         Select DNS Server       Available WAN interfaces:         Selected DNS Server       Available WAN Interfaces         Ppp0       Image: Available WAN Interfaces |
| DNS Proxy<br>Interface Grouping<br>IPSec<br>Multicast<br>Wireless<br>Diagnostics<br>Management                                                                                                    | Image: Secondary DNS server:       Image: Secondary DNS server:         Back       Next.                                                                                                    |

### • In WAN Setup Summary page , Click Apply/Save

### **D-Link**

Device Info

LAN

Advanced Setup

Layer2 Interface WAN Service

Virtual Servers Port Triggering DMZ Host Security Parental Control Url Filter

#### WAN Setup - Summary

Make sure that the settings below match the settings provided by your ISP.

| Connection Type:    | PPPoE    |
|---------------------|----------|
| NAT:                | Enabled  |
| Full Cone NAT:      | Disabled |
| Firewall:           | Enabled  |
| IGMP Multicast:     | Disabled |
| Quality Of Service: | Enabled  |

Click "Apply/Save" to have this interface to be effective. Click "Back" to make any modifications.

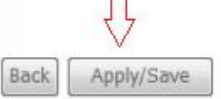

- Quality of Service Routing DNS DSL UPnP DNS Proxy Interface Grouping IPSec Multicast Wireless Diagnostics Management
- Expand Wireless then click Basic and make sure wireless is enabled
- In SSID textbox type Wireless Name then click Apply/Save
- You may need to connect your device to new name using old password

### D-Link

| Device Info<br>Advanced Setup<br>Wireless<br>Basic<br>Security<br>MAC Filter<br>Wireless Bridge<br>Advanced<br>Station Info<br>Diagnostics<br>Management | Wireless Basic         This page allows you to configure basic features of the wireless LAN interface. You can enable or disable the wireles wireless network name (also known as SSID) and restrict the channel set based on country requirements. Click "Apply/Save" to configure the basic wireless options.         Image: Enable Wireless         Image: Hide Access Point         Image: Clients Isolation         Image: Enable Wireless Multicast Forwarding (WMF)         SSID:       DLink         BSSID:       00:22:33:44:55:67         Country:       IMITED STATES         Max Clients:       16 |               |        |            |        |                |       |  |  |
|----------------------------------------------------------------------------------------------------|----------------------------------------------------------------------------------------------------|---------------|--------|------------|--------|----------------|-------|--|--|
|                                                                                                    | Enabled                                                                                                    | SSID          | Hidden | Isolate    | Enable | Max<br>Clients | BSSID |  |  |
|                                                                                                    |                                                                                                    | DLink0_Guest1 |        |            |        | 16             | N/A   |  |  |
|                                                                                                    |                                                                                                    | DLink0_Guest2 |        | <u>[7]</u> |        | 16             | N/A   |  |  |
|                                                                                                    |                                                                                                    | DLink0_Guest3 |        |            |        | 16             | N/A   |  |  |
|                                                                                                    | Apply/Save                                                                                                    |               |        |            |        |                |       |  |  |

- Under Wireless , click Security
- Under Manual Setup AP , select the predefined SSID and Make sure Network Authentication is WPA-Personal or WPA2-pesonal
- In WPA/WAPI Passphrase type Wi-Fi Password and click Apply/Save (safest passwords are long and contain at least 8 digits of mixed letters, and numbers)

## D-Link

| Device Info<br>Advanced Setup<br>Wireless                                | Wireless Security<br>This page allows you to configure security features of the wireless LAN interface.<br>You may setup configuration manually<br>OR<br>through WiFi Protcted Setup(WPS)                                               |                                             |
|--------------------------------------------------------------------------|----------------------------------------------------------------------------------------------------|---------------------------------------------|
| Basic<br>Security <==                                                    | WPS Setup                                                                                                    |                                             |
| MAC Filter                                                               | Enable WPS                                                                                                    | Disabled 💌                                  |
| Wireless Bridge<br>Advanced<br>Station Info<br>Diagnostics<br>Management | Manual Setup AP<br>You can set the network authentication method, selecting data encryption,<br>specify whether a network key is required to authenticate to this wireless network and<br>Click "Apply/Save" when done.<br>Select SSID: |                                             |
|                                                                          | Network Authentication:<br>WPA/WAPI passphrase:<br>WPA Group Rekey Interval:<br>WPA/WAPI Encryption:                                                                                                    | WPA-Personal Auto Auto Cick here to display |